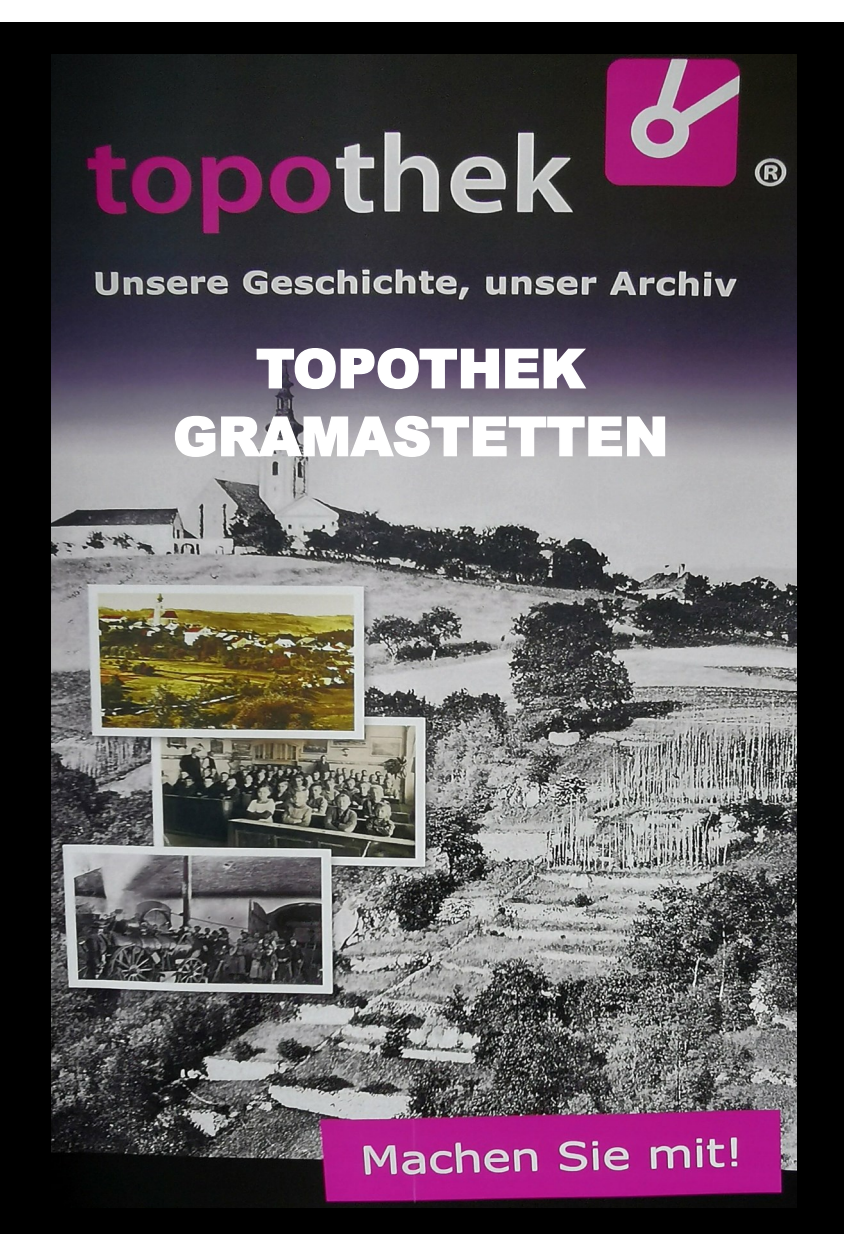

## Wie und wo kann ich das im Internet finden? http://gramastetten.topothek.at

Einfache Erklärung für die Bedienung der Internet-Plattform

### 1) Öffnen der gewünschten Ortstopothek

In die Suchmaschine "Google" einsteigen und Suchbegriff: Topothek und Ortsname eintippen. Dann im Ergebnisfenster die Zeile Topothek Ortsname: Unsere Geschichte, unser Onlinearchiv anklicken und schon sind sie in der gewünschten Topothek. Nun noch am Bildschirmrand rechts unten in die Leiste Alles akzeptieren klicken und es ist geschafft.

### 2) Startseite mit Miniaturanzeige

Sie können Datensatz für Datensatz (begonnen mit dem jüngsten Eintrag) und Seite für Seite alle Datensätze durchblättern. Doppelklick auf gewünschtes Bild und sie gelangen auf die Großansicht. Damit sie wieder zurück zur Startseite gelangen, drücken sie die Esc-Taste auf der Tastatur.

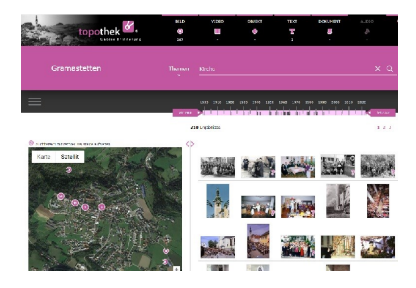

#### 3) a) Eingrenzungen der Anzeige auf der Startseite

In der oberen Querspalte am Bildschirm sehen sie, wie viele Einträge zu den einzelnen Rubriken (Bild, Video, Objekt, Text, Dokument, Audio, Person) vorhanden sind

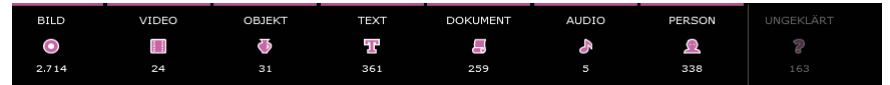

**b)** Durchsuchen mit "Suchbegriffen". In der zweiten Querspalte kann man gezielt nach Namen und anderen Begriffen (Ortschaften, Hausnr., Hausnamen, Gegenständen etc.) suchen. Unter dem Punkt "Themen" finden sie einzelne Kategorien zur Auswahl

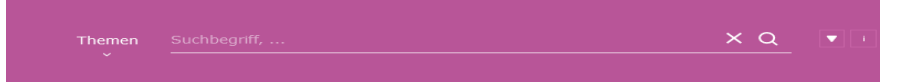

c) In der dritten Querspalte gibt es die Möglichkeit, die Anzeige auf bestimmte Jahre einzugrenzen.

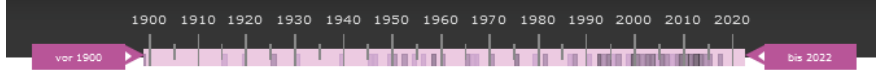

### Rückkehr nach Suchvorgang zur Startseite

Sie wollen nach der Suche wieder zurück auf die Startseite. Wenn sie den Mauszeiger auf den Namen der Ortstopothek bewegen (Mauszeiger verwandelt sich in eine Hand) und auf die linke Maustaste drücken, dann sind sie wieder auf der Startseite.

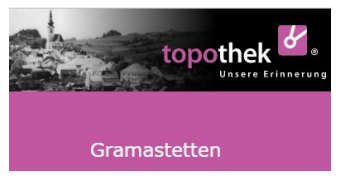

### 5) Infos zur Orts-Topothek

Unterhalb des Namens der Ortstopothek ist das Sandwich-Symbol. Durch Anklicken erreichen sie folgende Seiten:

- > Vorwort des Betreibers
- > Umfassende Infos über die Topothek allgemein
- > Impressum / Kontakt (sämtliche Informationen über den Betreiber und Topothekare)
- > Umstieg zu anderen Ortstopotheken
- 6) Einzelne Datensätze (Fotos, Videos, Audios, Objekte, Texte, ...) aufrufen Auf der Startseite der Topothek sind die Datensätze in Miniatur dargestellt.
  Wollen sie ein bestimmtes Bild mit allen Informationen ansehen, dann klicken sie einfach diesen Datensatz an.
- 7) Linke Bildschirmseite in der Großansicht eines Datensatzes Objektansicht groß mit drei Symbolen:
  - a) Bildschirm-Lupe es werden Teile des Objekts stark vergrößert dargestellt
  - **b) +** Vergrößerung & Verkleinerung des Objekts
  - c) Schräge Pfeile Ganzseitendarstellung des Objekts
- 8) Mit dem **Pfeil links** und mit dem **Pfeil rechts** kann in der Ganzseitenanzeige von einem Datensatz zum anderen gesprungen werden.

Foto, auf dem mehrere Personen abgebildet sind: Streicht man mit dem **Pfeil der Maus** über **den Kopf** einer Person, so wird im Bild der Name eingeblendet (wenn der Name vermerkt ist).

# 9) Rechte Bildschirmseite in der Großansicht eines Datensatz Es ist der Kartenausschnitt zu sehen, wenn der Ort beim aktuellen Bild vermerkt wurde: Name: Bezeichnung des Bildes Datum: Jahr der Entstehung des Bildes Kommentar: falls ein solcher eingetippt wurde Tags: Beschlagwortung bzw. Suchbegriffe ID: Identitätsnummer des Bildes

### Infos zum Thema Topothek allgemein

Wenn sie Näheres über die Großfamilie der Topothek erfahren wollen, klicken sie am Bildschirm oben links folgendes Symbol an:

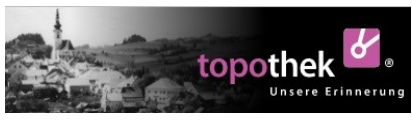

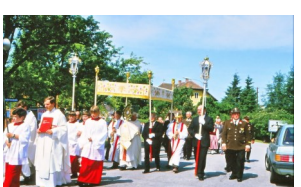

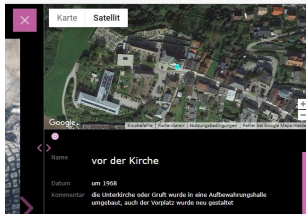

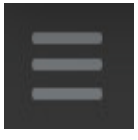

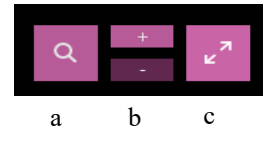

### Helfen sie dem Topothekar bei der Arbeit!

Es gibt Objekte - vor allem Fotos von denen nicht viel bekannt ist. Der Topothekar versieht den Datensatz mit einem **?.** 

### Hier ist ihre Hilfe gefragt.

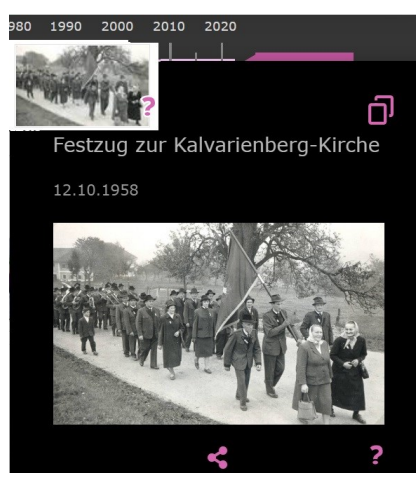

Wer dem Topothekar weiterhelfen kann, braucht nur auf das Objekt klicken, um die Großansicht zu aktivieren. Anschließend auf "beantworten" klicken. Ihr Wissen ist in das Formular im rechten Bildschirmbereich einzutragen und mit "abschicken" geht die Information direkt zum Topothekar, der sie um Hilfe ersucht hat.

## Es lebe die Erinnerung!

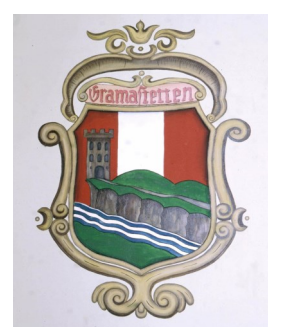

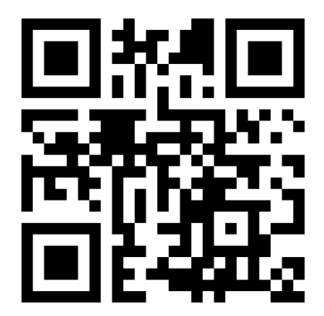

**TOPOTHEK GRAMASTETTEN**